## **GUIDA SPORTELLO DIGITALE**

Sportello digitale è un potente ed innovativo strumento che consente alla scuola di automatizzare la gestione delle richieste dell'utenza, come ad esempio: richieste di ferie, permessi CCNL, permessi orari, cambi orario, ecc..

Il personale tramite le proprie credenziali potrà accedere via web al suo sportello digitale e comunicare con la segreteria, da casa propria o da qualunque luogo, 24 ore su 24, 360 giorni all'anno.

Il sistema è accessibile da questo indirizzo web:

https://sportellodigitale.axioscloud.it/

| Scuola Digitale                                            |
|------------------------------------------------------------|
| Segreteria Digitale                                        |
| Login                                                      |
| 🏛 codice fiscale scuola                                    |
| Non inserire più di 11 caratteri.                          |
| 👗 codice utente                                            |
| <u>≙</u>                                                   |
| Login 🕣                                                    |
| Password dimenticata?<br>clicca per resettare la Password. |
| 2014 © Axios Italia                                        |

Codice Fiscale scuola: 91017780718

Codice utente : 4 numeri forniti dalla segreteria

Password: codice alfanumerico fornito dalla segreteria

oppure, direttamente dal Registro Elettronico cliccando su SD in alto a DX del menu

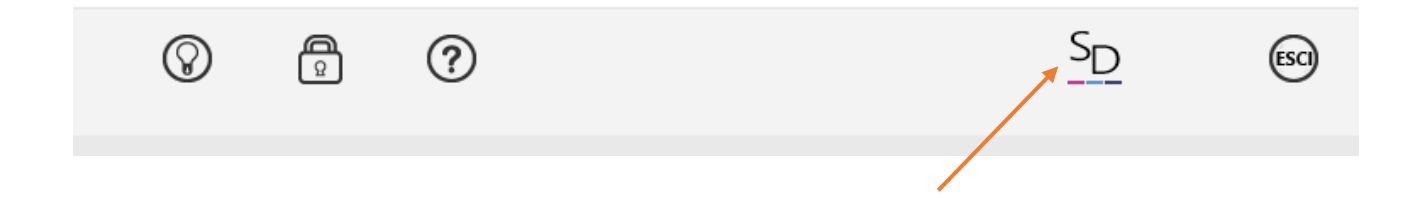

Dopo aver inserito le proprie credenziali al primo accesso sono necessarie due operazioni: cambio password e consenso per la privacy. La nuova password inserita sarà quella da utilizzare anche per il registro elettronico

**Cambio Password**: digitare la password temporanea, digitare la nuova password, si raccomanda per questioni minime di sicurezza, sia composta da almeno: 8 caratteri, fra cui una lettera maiuscola e un numero.

| Scuola Digitale                             |                                                           |                                                                         |               |                           |                         | 📃 amelia 🗸   |
|---------------------------------------------|-----------------------------------------------------------|-------------------------------------------------------------------------|---------------|---------------------------|-------------------------|--------------|
| ESEGRETERIA                                 | ▲ Profilo Utente<br>Password scadute oppure primo accesso | al sistema. E' necessario eseguire il cambio password.                  |               |                           |                         | ×            |
| sporreto digitale<br>GESTISCI<br>② Supporto | 2                                                         | PROFILO UTENTE Password Corrente Nuova Password Ridigita Nuova Password | Dati Personal | Cambia Avatar Cambia Pass | word Privacy Preference | Applicazione |
|                                             | @ Dati Profilo                                            | Salva Anulla<br>Policy di privecy                                       |               |                           |                         |              |

**Consenso Privacy**: ora bisogna approvare la privacy e le condizioni d'uso, cliccando con il mouse su approvo

| LIVELLO: 0   | Ridigita Nuova Password                                                                                                    |                                                        |
|--------------|----------------------------------------------------------------------------------------------------|--------------------------------------------------------|
|              |                                                                                                    |                                                        |
| Dati Profilo | Cabo Annulla                                                                                                    |                                                        |
|              | Policy di privacy                                                                                                    |                                                        |
|              | Paragr.1 Paragr.2 Paragr.3 Paragr.4 Paragr.5 Paragr.6 Paragr.7 Paragr.8 Paragr.9                                                                                                    |                                                        |
|              | - Può opporsi al trattamento di dati personali che lo riguardano a fini di invio di materiale pubblicitario o di vendita diretta o per il compimento di ricerche di m<br>commerciale.                                                                                                    | ercato comunicazione                                   |
|              | Paragrafo 9. Per qualsiasi informazione e per esercitare i diritti sopra indicati è possibile inviare una email a: privacy@axiositalia.com o inviare una raccomand<br>ricavabile dal sito www.axiositalia.com.                                                                                                    | ata alla 💦 e della Società                             |
|              | Condizioni d'Uso                                                                                                    |                                                        |
|              | Paragr.1 Paragr.2 Paragr.3 Paragr.4 Paragr.5                                                                                                    |                                                        |
|              | <ul> <li>- Utare un linguaggio educato e non aggressivo, presentando le proprie idee e opinioni nel rispetto di quelle degli altri.</li> <li>- Esprimere le idee nelle sedi opportune: questo spazio è destinato alle esigenze scolastiche, non utilizzario per fini pubblicitari, commerciali, per fare proselitis</li> </ul>                 | mo religioso o campagna                                |
|              | elettorale.<br>Non dergrare o offendere persone presenti online o assenti: quello che può sembrare una leggerezza può assumere i caratori dell'insulto e della diffamazio<br>Non pubblicare materiale inutile (tipo carane di sant'Antonio o messaggi falsi su malati incurabili): anche internet è un bene importante e va preservato, lo spa | ne che sono reati penali.<br>azio che stai utilizzando |
|              | Approvi e sottoscrivi le policy di privacy e condizioni d'uso sopra elencate?                                                                                                    | Approvo                                                |
|              | Consenti l'utilizzo della tua mail privata per ricevere le News da Axios?                                                                                                    | Consento                                               |
|              | Consenti l'utilizzo del tuo numero di cellulare per ricevere le Notifiche?                                                                                                    | Consento                                               |
|              |                                                                                                    |                                                        |

Ora siamo nel portale della scuola, selezionare Sportello Digitale

| CUOLA DIGITALE                 |         |        |               |                  | \$                 | 🔍 AMELIA 🌱 🕇                 |
|--------------------------------|---------|--------|---------------|------------------|--------------------|------------------------------|
| BACHECA<br>Bacheca di istituto | ricerca | Q.<br> | I mio Protito | Messaggi 0<br>SD | Rubrica 0          | S Gouge Mags                 |
|                                |         |        | PROW          | RE<br>Registro E | iettronice Docenti | SPD<br>Sportello<br>Digitale |

# Questo l'ambiente da dove inoltrare direttamente in Segreteria Digitale le proprie istanze.

| Scuola Digitale        | axios _                                                                                                    | ⊠                                                                                          |
|------------------------|----------------------------------------------------------------------------------------------------|--------------------------------------------------------------------------------------------|
| ≣                      | 🗭 Stato delle tue istanze                                                                                                    | 🖻 Scegli tra queste l'istanza da inoltrare                                                 |
| Sportello digitale     | 🔛 istanze annullate utente 📀                                                                                                    | Autorizzazione svolgimento incarico extra-istituzionale retribuito Personale Docente e ATA |
| SPORTELLO DIGITALE     | Istanze aperte                                                                                                    |                                                                                            |
|                        | 🗊 Istanze rigettate 🕜                                                                                                    | Comunicazione assenza per malattia con certificato online Personale Docente e ATA          |
| Q Istanze presentate   | 🕫 Istanze chiuse 🔹 🙆                                                                                                    | Comunicazione visite specialistiche Personale Docente e ATA                                |
| INFORMAZIONI PERSONALI | Consulta 😏                                                                                                    | Programmazione mensile 104                                                                 |
| 🔊 I miei dati          | Ultime risposte ricevute                                                                                                    | 🗐 Richiesta ferie festività soppresse                                                      |
| PagoScuoła             | Richiesta permessi Legge 104<br>28/03/2024 12:21:18 (TRIVISONNE PASQUALE) - istanza accettata 28/03/2024 12:21:03 (TRIVISONNE PASQUALE) -<br>Dettagli | Richiesta permessi Legge 104                                                               |
| () Supporto            | Richiesta ferie e festività<br>06/02/2021 11:57:21 (TRIVISONNE PASQUA<br>Dettagli 🕤                                                                   | Richiesta permessi retribuiti                                                              |
|                        |                                                                                                    |                                                                                            |

- **1** Stato delle proprie istanze. In elenco le istanze ancora aperte, quelle rigettate, quelle chiuse.
- Elenco delle ultime cinque risposte ricevute, con la possibilità di vederne i dettagli.
- 3 Elenco delle istanze che si possono presentare alla Segreteria. Selezionando quella di proprio interesse si aprirà il form per la compilazione.

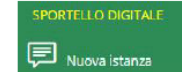

Si possono selezionare le istanze anche tramite: Nuova Istanza

Si presenterà il menu di figura sotto, da dove poter scegliere l'stanza che si desidera inoltrare alla segreteria.

| Nuova i                                                     | stanza                                                                   |     |                           |                     |                      |                                       |                                           |                                    |  |
|-------------------------------------------------------------|--------------------------------------------------------------------------|-----|---------------------------|---------------------|----------------------|---------------------------------------|-------------------------------------------|------------------------------------|--|
| 🖬 Inoltra                                                   | a istanza Annu                                                           | lla |                           |                     |                      |                                       |                                           |                                    |  |
| Indirizzo I                                                 | P dispositivo                                                            |     | Compilatore della istanza |                     | Indirizzo mail a cui | inviare comuni <mark>cazioni *</mark> |                                           | Tag per l'istanza (2-20 caratteri) |  |
| 37.205.2                                                    | 37.205.244.41 SASSO LOREDANA                                             |     |                           | loredana.sasso@     | hotmail.com          |                                       | Aggiungi                                  |                                    |  |
| Seleziona                                                   | Seleziona il tipo di istanza *                                           |     |                           | Modello disponibile | e 🗘 Download         | Seleziona II file du dilegar          | e alla istanza (formati accettati gif, jp | g, png, tif, pdf, p7m)             |  |
| Selezior                                                    | Selezionare il modello di istanza                                        |     |                           | Г                   |                      |                                       | Seleziona il file                         |                                    |  |
| I                                                           |                                                                          |     | ٩                         |                     | 2                    |                                       |                                           |                                    |  |
| Autorizz<br>Docente                                         | Autorizzazio<br>Docente e AT                                             |     |                           |                     |                      | 3                                     |                                           |                                    |  |
| Comunic<br>ATA                                              | Comunicazio r malattia con certificato online Personale Docente e<br>ATA |     |                           |                     |                      |                                       |                                           |                                    |  |
| Comunicazione visite specialistiche Personale Docente e ATA |                                                                          |     |                           |                     |                      |                                       |                                           |                                    |  |
| Programmazione mensile 104                                  |                                                                          |     |                           |                     |                      |                                       |                                           |                                    |  |
| Richiesta ferie festività soppresse                         |                                                                          |     |                           |                     |                      |                                       |                                           |                                    |  |
| Richiesta                                                   | a permessi Legge                                                         | 104 |                           |                     |                      |                                       |                                           |                                    |  |
| <b>Richiect</b> :                                           | a narmassi ratrihu                                                       | iti |                           |                     |                      |                                       |                                           |                                    |  |

## 1 Scelta dell'istanza da utilizzare

Le istanze attualmente utilizzabili sono le seguenti:

- Richiesta permesso breve Personale Docente e ATA;
- Richiesta permessi retribuiti Personale Docente
- Richiesta autorizzazione libera professione
- Richiesta permessi Legge 104 Personale Docente e ATA
- Programmazione mensile permessi Legge 104-1992 Personale Docente e ATA
- Comunicazione assenza per malattia con certificate medico Online Personale Docente e ATA
- Comunicazione assenze visite specialitiche Personale Docente e ATA
- Autorizzazione svolgimento incarico extra istituzionale
- Richiesta Congedo parentale

## 2 Scaricare il modello

Ogni istanza è associata a un modello in formato PDF editabile che deve essere scaricato e compilato obbligatoriamente.

#### OGGETTO: RICHIESTA PERMESSO BREVE (ART. 16 DEL CCNL 2006-09)

| Ⅰ                   | aaaaaaaaaaaaaa |     | , nat <u>o</u> a aaaaaa |                  |
|---------------------|----------------|-----|-------------------------|------------------|
| (prov.aa) il aa /aa | /e residente a |     |                         | _ (prov), in via |
| аа                  | , n°,          | tel | in servizio presso      | il plesso:       |
| 🗹 Centrale 🔲 Fasani | Cappuccini     |     |                         |                  |
| nte.                |                |     |                         |                  |

Dopo la compilazione è necessario utilizzare una delle funzioni di stampa PDF disponibile sul proprio PC. Seleziona la stampante virtuale PDF: Nella finestra di dialogo di stampa, cerca un'opzione come "Stampa su PDF", "Salva come PDF" o "Esporta in PDF" tra le opzioni della stampante. Seleziona questa opzione come se stessi selezionando una stampante fisica.

#### 3 Selezionare il file da inviare

Selezionare il file che è stato salvato sul proprio PC in formato PDF

#### 4 Indirizzo di posta elettronica da utilizzare

Indirizzo mail a cui inviare comunicazioni \*

loredana.sasso@hotmail.com

Considerato che non esistono altri modi per conoscere lo stato di avanzamento della pratica è necessario controllare che effettivamente sia quello in uso.

## 5 Inoltrare l'istanza

| Descrizione della istanza                 |
|-------------------------------------------|
| Digitare informazioni addizionali istanza |
|                                           |
| linoltra istanza Annulla                  |
|                                           |

Volendo è possibile fare una breve descrizione dell'istanza

Inoltrare l'istanza.

Il sistema inoltrerà all'indirizzo email inserito nell'anagrafica o indicato nell'istanza dal richiedente, la ricevuta dell'inoltro della domanda e nello stesso tempo questa si presenterà sulla scrivania dell'addetto al protocollo, gestibile anche dall'ufficio personale.

Sia tramite email che Sportello Digitale, l'utente riceverà la risposta alla sua domanda, l'iter di approvazione è visibile da Sportello Digitale tramite Consulta istanze.

|                               |                                                                                                    |                       | 4 🖾 🔟 🕬 🗸 🏠                               |
|-------------------------------|----------------------------------------------------------------------------------------------------|-----------------------|-------------------------------------------|
|                               | 🛱 Stato delle tue istanze                                                                                     |                       | 🛱 Scegli tra queste listanza da inoltrare |
| Segreteria digitale           | 😝 Istanze aperte                                                                                              | 0                     |                                           |
| SPORTELLO DIGITALE            | Etanze rigettate                                                                                              | 0                     |                                           |
| Ruova istanza                 | E Istanze chiuse                                                                                              | 0                     | (III) ATAFERILAPESTIMITA                  |
| Q istanze presentate          |                                                                                                    | k                     | I ATA PERMESSO CRARIO                     |
| ② supporto                    |                                                                                                    | Consulta              | (B) ATARICHESTE PERMESSI art 15 CCNL      |
|                               | Utime risposte ricevute                                                                                       |                       | CAMBIO CRARIO SENZA SUSTITUZIONE          |
|                               | ATA RICHIESTE PERMESSI art 15 CCNL<br>09/06/2017 13:08:24 (DDELI/FABIO) - Visti gli atti di rigatta l'istanza | Derradi 🕢             |                                           |
| .a risposta alla domanda      | ATA FERIE-FESTIVITA<br>05/08/2017 11:23:43 (ODELL/FABIO) -                                                    | beingi (y             |                                           |
| oresentata e visibile gia nel | le ferie sono state concesse                                                                                  |                       |                                           |
| тернодо                       |                                                                                                    | Dettagli 🗇            |                                           |
|                               | ISTANZA PROVA<br>26/03/2017 19:44:24 - 26/03/2017 19:44:07 -                                                  |                       |                                           |
|                               |                                                                                                    |                       |                                           |
|                               |                                                                                                    |                       |                                           |
| CIXIPS 2014 @ Axios Italia    | 🕅 Sportello Digitale [1.2.0] 🛛 😭 03561400981 - RN Scuola 360º Servizi p                                       | er Scuole இ ODELLI FA | 810 自07/07/2017                           |

O Dettagli entrando in questo caso direttamente nell'istanza selezionata.

| _                  |                      |                                  |            |                                             | In Spo     |
|--------------------|----------------------|----------------------------------|------------|---------------------------------------------|------------|
| Istanza numer      | ro 25 del 05/06/2    | 2017 11:14:51                    |            |                                             | Digital    |
|                    |                      |                                  |            |                                             | Digital    |
| Generale           |                      |                                  |            |                                             | raccolt    |
| Co Generale        | Co Form dati         | 🗋 Ricevuta e documenti collegati | 📑 Risposta | a                                           | istanzo    |
|                    |                      |                                  |            | Compilatore della istanza                   | iscariz    |
|                    |                      |                                  |            | ODELLI FABIO                                | preser     |
| Istanza            |                      |                                  |            | Descrizione della istanza                   | utenti     |
| ATA FERIE-FEST     | TIVITA               |                                  |            | domanda ferie odelli                        | utenti,    |
| Indirizzo IP dispo | sitivo sorgente      |                                  |            |                                             | potran     |
| 79.59.209.79       |                      |                                  |            |                                             | vicion     |
| Istanza inoltrata  | da                   |                                  |            | Tag della Istanza                           | VISION     |
| ODELLI FABIO       | - (DLLFBA61L23B14    | 9E)                              |            |                                             | monito     |
| Indirizzo mail de  | l Richiedente        |                                  |            | Hash del file (SHA256) allegato all'istanza | du na nati |
| fabioodelli@vir    | gilio.it             |                                  |            |                                             | durant     |
| Informazioni di s  | istema inserite auto | omaticamente                     |            |                                             | di app     |
|                    |                      |                                  |            |                                             |            |
|                    |                      |                                  |            |                                             | Che do     |
|                    |                      |                                  |            |                                             |            |

In Sportello Digitale sono raccolte tutte le istanze presentate dagli utenti, che potranno essere visionate e monitorate sia durante la fase di approvazione che dopo la loro chiusura.

| ſ | Istan                                                         | za numero 25 del 05/06/2017 11:14:          | 51                       |                           |                      |                          | ×          |          |
|---|---------------------------------------------------------------|---------------------------------------------|--------------------------|---------------------------|----------------------|--------------------------|------------|----------|
|   | Gene                                                          | erale                                       |                          |                           |                      |                          |            |          |
| ш | Cererale Drom dati Discouta e documenti collegati Distriposta |                                             |                          |                           |                      |                          | Form dati  |          |
| ш | Mo                                                            | dulo compilato                              |                          |                           |                      |                          |            |          |
| ш | II se                                                         | ottoscritto ODELLI FABIO nato il 23/07/1961 | codice fiscale DLLFBA61L | 238149E                   |                      |                          |            | inseriti |
| ш | in s                                                          | servizio in qualità di                      |                          | Ass. Amministrativo -DSGA |                      | nomina a tempo indeterm. |            |          |
| ш |                                                               |                                             |                          | CHIE                      | DE                   |                          |            |          |
| ш |                                                               |                                             |                          | di poter usufruire de     | i seguenti giorni di |                          |            |          |
| ш | Tip                                                           | ologia: *                                   |                          |                           | Ferie scorso a.s.    |                          |            |          |
|   | Gió                                                           | orni: * 3_                                  |                          | dat *                     | 02/06/2017           | al: *                    | 04/06/2017 |          |
| L | -                                                             |                                             |                          |                           |                      |                          |            |          |

| Istanza numero | 25 del 05/06/2017 11:14:51      |                      |                     |              |                                                        | ×         | Ricevuta  |
|----------------|---------------------------------|----------------------|---------------------|--------------|--------------------------------------------------------|-----------|-----------|
| E Generale     | 🗅 Form dati 📑 Ricevuta e de     | ocumenti collegati 📑 | Risposta            |              |                                                        |           | Documer   |
| Id             | Tipo file                       | Data upload          | Data collegamento   | Collegato da | Nome file                                              | Comandi   | collegati |
| 00000015391    | Richieste di sportello digitale | 05/06/2017 11:15:00  | 05/06/2017 11:14:53 | ODELLI FABIO | Ricevuta_presentazione_istanza_05_06_2017_11_14_51-pdf | Operation | concguu   |

# Annullare le istanze presentate o caricare nuovi documenti

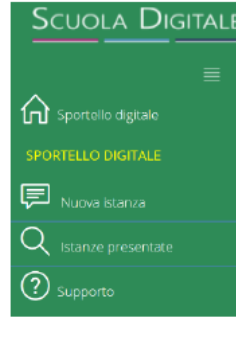

Annullamento istanza 36 del 20/11/2019 17:52:00

Selezionare nel menu a sx la voce Istanze presentate

Q Istanze presentate

Vengono elencate le domande ancora in lavorazione alle quali è possibile aggiungere ulteriore documentazione oppure procedere al loro annullamento.

| Scuola Digitale      |                                          |                                                                                                    |                |                                  |                              |        |                      |                       | @ ₿       | Flavio ¥                                    | ଜ |
|----------------------|------------------------------------------|----------------------------------------------------------------------------------------------------|----------------|----------------------------------|------------------------------|--------|----------------------|-----------------------|-----------|---------------------------------------------|---|
|                      | Consulta le istanze - Filtro             |                                                                                                    |                |                                  |                              |        |                      |                       |           |                                             | ~ |
| Sportello digitale   | Q, Filtra / Ricerca                      |                                                                                                    |                |                                  |                              |        |                      |                       |           |                                             |   |
| P Nuova istanza      | Numero Istanza Stat                      | o Istanza<br>utti gli stati                                                                                      | Data Inizio    |                                  | Data fine                    |        | Parole chiave        | da ricercare          |           |                                             |   |
| Q istanze presentate | 0.5%                                     |                                                                                                    |                |                                  |                              |        |                      |                       |           |                                             | _ |
| ② Supporto           | OC HIDA / RIDERCA                        |                                                                                                    |                |                                  |                              |        |                      |                       |           |                                             |   |
|                      | Elenco istanze                           |                                                                                                    |                |                                  |                              |        |                      |                       |           |                                             |   |
|                      | Visualizza 5 elementi per p              | bagina                                                                                                    |                |                                  |                              |        |                      |                       | Ricerca : |                                             |   |
|                      | Tipo istanza                             | Nº e data istanza                                                                                                | Descrizione    | Nº e data<br>procedimento        | Responsabile<br>procedimento | Stato  | Chiusura<br>presunta | Chiusura<br>effettiva | (         | Iomandi                                     |   |
|                      | D02-<br>FERIE_PERIODO_SOSPENSIONE_DIDATT | 36 del 20/11/2019<br>17:52:00<br>Prot. 0000035/E<br>del 20/11/2019<br>Classificazione:<br><i>VII.4 - Assenze</i> | FERIE PASQUALI | 41 del<br>20/11/2019<br>17:52:00 | ARDIZZONE<br>DANIELA         | Аранта | 20/11/2019           |                       | X An      | ≡istanza<br>inulla istanza<br>Ica documenti |   |

| gitare la motivazione dell'annullamento dell'istan | 23 * |  |  |
|----------------------------------------------------|------|--|--|
| Digitare la motivacione                            |      |  |  |
|                                                    |      |  |  |
|                                                    |      |  |  |
|                                                    |      |  |  |
|                                                    |      |  |  |
|                                                    |      |  |  |
|                                                    |      |  |  |
|                                                    |      |  |  |

Qualora se ne verifichino le condizioni, l'utente può annullare l' istanza presentata.

#### Può altresì aggiungere altri documenti tramite il pulsante:

📤 Carica documenti

| Carica altri documenti su ista         | anza numero 36 del 20/11/2019 17:52:00                                                                                   |
|----------------------------------------|----------------------------------------------------------------------------------------------------|
| Breve descrizione *                    |                                                                                                    |
| Digitare il testo che si vuole inviare |                                                                                                    |
|                                        |                                                                                                    |
| + Aggiungi File                        | O Recupero richiesta in corso                                                                                            |
| Trascina qui sotto i file che v        | vol allegare all'istanza già presentata oppure clicca su 'Agglungi file'. Formati accettati gif, jog, png, tif, pdf, p7m |
|                                        | 😂 Carica document. 🕓 Chiudi                                                                                              |